## To Set your Address Book for Logansport State Hospital

- 1. Open Outlook as you would normally
- 2. Click on Tools, then Address Book as shown below:

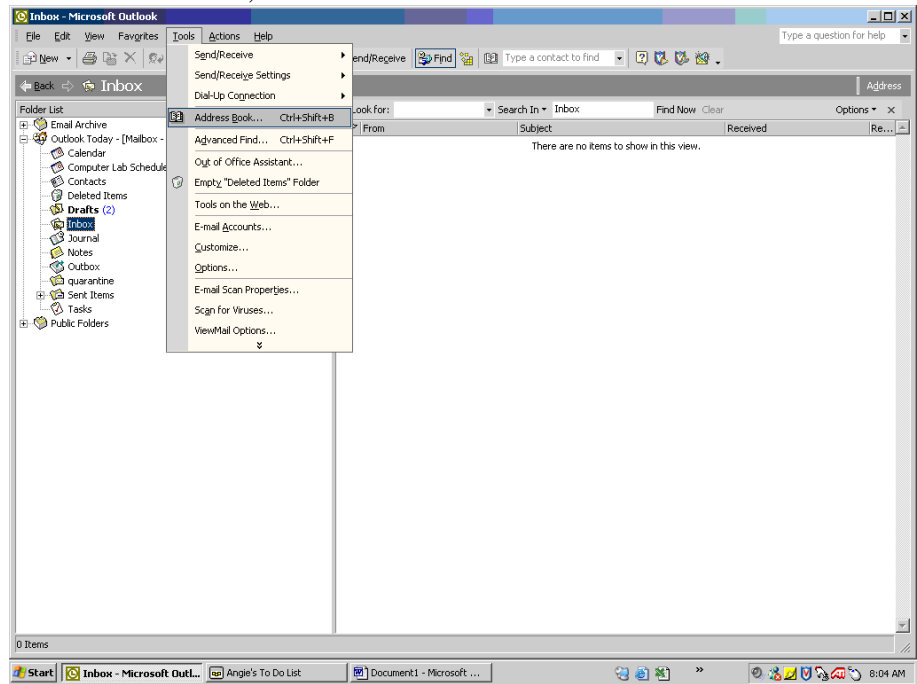

## 3. Click on Tools, then Options in the Address Book:

| Else Edit yew Favgrites Lools Actions Help       Type a question for help         Image: Stew + Image: Stew Weight on All with the stew of the stew of the s                                                                                                    |
|----------------------------------------------------------------------------------------------------|
| Image: Section of the section of the section of th                                                                                                    |
| Read     Indox     Address       Folder List     Identify and Anchre     Imail Anchre       Imail Anchre     Imail Anchre     Imail Anchre       Imail Anchre     Imail Anchre     Imail Anchre       <                                                                                                    |
| Fidder List     Ext. Vew     Tools       Big Outhook Verbal     Field Vew     Tools       Big Outhook Verbal     Field Vew     Tools       Big Outhook Verbal     Field Vew     Tools       Big Outhook Verbal     Field Vew     Tools       Big Outhook Verbal     Field Vew     Tools       Big Outhook Verbal     Field Vew     Tools       Big Outhook Verbal     Field Vew     Tools       Big Outhook Verbal     Field Vew     Tools       Big Outhook Verbal     Field Vew     Tools       Big Outhook Verbal     Field Vew     Tools       Big Outhook Verbal     Field Vew     Tools       Big Outhook Verbal     Field Vew     Tools       Big Outhook Verbal     Field Verbal     Field Verbal       Big Outhook Verbal     Field Verbal     Field Verbal       Big Outhook Verbal     Field Verbal     Field Verbal       Big Outhook Verbal     Field Verbal     Field Verbal       Big Outhook Verbal     Field Verbal     Field Verbal       Big Outhook Verbal     Field Verbal     Field Verbal       Big Outhook Verbal     Field Verbal     Field Verbal       Big Outhook Verbal     Field Verbal     Field Verbal       Big Outhook Verbal     Field Verbal     Field Verbal <t< td=""></t<>                                                                                                    |
| B: Stand Archive       Field: View Tools       Received (Re)         B: Stand Archive       Field                                                                                                    |
| Image: Control today - (Mattack + Robert)       Image: Control today - (Mattack + Robert)         Image: Control today - (Mattack + Robert)       Image: Control today - (Mattack + Robert)         Image: Control today - (Mattack + Robert)       Image: Control today - (Mattack + Robert)         Image: Control today - (Mattack + Robert)       Image: Control today - (Mattack + Robert)         Image: Control today - (Mattack + Robert)       Image: Control today - (Mattack + Robert)         Image: Control today - (Mattack + Robert)       Image: Control today - (Mattack + Robert)         Image: Control today - (Mattack + Robert)       Image: Control today - (Mattack + Robert)         Image: Control today - (Mattack + Robert)       Image: Control today - (Mattack + Robert)         Image: Control today - (Mattack + Robert)       Image: Control today - (Mattack + Robert)         Image: Control today - (Mattack + Robert)       Image: Control today - (Mattack + Robert)         Image: Control today - (Mattack + Robert)       Image: Control today - (Mattack + Robert)         Image: Control today - (Mattack + Robert)       Image: Control today - (Mattack + Robert)         Image: Control today - (Mattack + Robert)       Image: Control today - (Mattack + Robert)         Image: Control today - (Mattack + Robert)       Image: Control today - (Mattack + Robert)         Image: Control today - (Mattack + Robert)       Image: Control today + (Mattack + Robert)         Image: Control toda                                                                                                    |
| Calendar Calendar Type Name or Select from Lik: Show Name from the:<br>Contacts Contacts Contacts Contact Contact Contac                                                                                                    |
| Computer Lab. Schedule Type Name or Select from List: Show Name's from the:<br>Conclusted Schedule Global Address List Conclust:<br>Conclusted Terms Global Address List Conclust:<br>Conclusted Terms Global Address List Conclusted Terms Global Address List Terms Global Address List Conclusted Terms Global Address List Address List Terms Global Address List Address List Terms Global Address List Terms Global Address List Terms Global Address List Address List Address List Address List Address List Address List Address List Address List Address List Address List Address List Address List Address List Address List Address List Address List Address List Address List Address List Address List Address List Address Lis                                                                                                    |
| Contacts<br>Contacts (2)<br>Drafts (2)<br>Name<br>Business Phone<br>Office<br>Contacts (2)<br>Drafts (2)<br>Drafts (2)<br>Name<br>Business Phone<br>Office<br>Contacts<br>Contacts<br>C |
| Veeted Items     Veeted Items     Veeted     Veeted Items     Veeted Items     Veeted Items     Veeted Items     Veeted     Veeted     Vee                                                                                                    |
| Ware     Business Phone     Office       Office     Image: Constraint of the state of the state                                                                                                    |
| Votes     U# #AAA       Votes     U# #AAA       Votes     U# #AIA gency Viscal Officers       Votes     U# #AIA gency Viscal Officers       Votes     U# #AIA gency Viscal Officers       Votes     U# #AIA gency Viscal Officers       Votes     U# #AIA gency Viscal Officers       Votes     U# #AIA gency Viscal Officers       Votes     U# #AIA gency Viscal Officers       Votes     U# #AIA gency Viscal Officers       Votes     U# #AIA Gency Viscal Officers       Votes     U# #AIA Gency Viscal Officers       Votes     U# #AIA Gency Viscal Officers       Votes     U# #AIA Gency Viscal Officerers       U# #AIA Control Office Pers     U# #AIA Control Office Pers       U# #AIA TC Excise Headquarters     U# #AIA Gency Picers                                                                                                    |
| Notes     If #Agency Fiscal Officers       Outbox     If #All Agency Correspondenc       Quarantine     If #All Agency Directors       Bit Ga Sent Rems     If #All Agency Plots       If #All Agency Directors     If #All Agency Directors       Bit Ga Sent Rems     If #All Agency Directors       Bit Ga Sent Rems     If #All Agency Plots       If #All AGEncy Plots     If #All AGEncy Plots       Bit Mathematical Control office Pers     If #All ATC Excise Headquarters                                                                                                    |
| Cotbox     C 4/Al Agency Correspondenc      C 4/Al Agency Correspondenc      C 4/Al Agency Correspondenc      C 4/Al Agency Correspondenc      C 4/Al Agency Correspondenc      C 4/Al Agency Correspondenc      C 4/Al Agency Correspondenc      C 4/Al Agency Correspondenc      C 4/Al Agency Correspondenc      C 4/Al Agency Correspondenc      C 4/Al Agency Correspondenc      C 4/Al Agency Correspondenc      C 4/Al Agency Correspondenc      C 4/Al Agency Correspondenc      C 4/Al Agency Correspondence      C 4/Al Agency Correspondence      C 4/Al A                                                                                                    |
| Querantine     Querantine     All Agency Directors     Antiperson     Antiperson     Antipe                                                                                                    |
| ⊕ @ Serk Items     ● #All Agency Hods       □ @ Serk Items     @ #All Agency PIO's       ⊕ Public Folders     @ #All AGD Personnel       @ #All AGT Central Office Pers     @ #All ATC Excise Headquarters                                                                                                    |
| Stads     Stads       Stads     Stads       Stads   <                                                                                                    |
| Public Holder's     Cantral Giffice Pers      All ATC Excise Headquarters                                                                                                    |
| #All ATC Excise Headquarters                                                                                                    |
|                                                                                                    |
| 🕼 #ALL ATC Excise Staff                                                                                                    |
|                                                                                                    |
|                                                                                                    |
|                                                                                                    |
|                                                                                                    |
|                                                                                                    |
|                                                                                                    |
|                                                                                                    |
|                                                                                                    |
|                                                                                                    |
|                                                                                                    |
|                                                                                                    |
|                                                                                                    |
|                                                                                                    |
|                                                                                                    |
|                                                                                                    |
|                                                                                                    |
| l cons                                                                                                    |
|                                                                                                    |

4. In the "Show this address list first" box, scroll down until you find "DMHA – Logansport State Hospital", and then click on it once.

| 😢 Inbox - Microsoft Outlook                                  |                                                                    |                        |                          | _ 🗆 🗙                      |
|--------------------------------------------------------------|--------------------------------------------------------------------|------------------------|--------------------------|----------------------------|
| Ele Edit View Favgrites Iools Actions Help                   |                                                                    |                        |                          | Type a question for help 🔹 |
| 🛙 🔄 New 🔸 🎒 🎬 🗙 🛛 🛱 Reply 🤹 Reply to All 🦃 Form              | rd 📑 Send/Receive 💱 Find                                           | Type a contact to find | • 🖾 🖏 🖏 •                |                            |
| æack ⇔ ⊛ Inbox                                               |                                                                    |                        |                          | Address                    |
| Folder List                                                  |                                                                    |                        | Find Now Clear           | Options • ×                |
| Email Archive                                                |                                                                    |                        | Received                 | Re 🔺                       |
| Outlook Today - [Maibox - Robert   Addressing     Addressing |                                                                    | are no item            | ns to show in this view. |                            |
| Computer Lab Schedule T Show this address                    | list first:                                                        |                        |                          |                            |
| Contacts Global Address L                                    | it .                                                               |                        |                          |                            |
| Drafts (2)                                                   | lient Services                                                     |                        |                          |                            |
| DMHA - U DMHA - U DMHA - U                                   | vansville Psychiatric Children's Cente<br>vansville State Hospital | r l                    |                          |                            |
| Journal DMHA - I                                             | arue D Carter Memorial Hospital                                    |                        |                          |                            |
| Motes DMHA - 1                                               | ladison State Hospital                                             |                        |                          |                            |
| quarantine Global Address Li                                 | t .                                                                |                        |                          |                            |
| Gontacts     Contacts                                        |                                                                    | Ĵ                      |                          |                            |
| H-10 Public Folders                                          |                                                                    |                        |                          |                            |
|                                                              |                                                                    |                        |                          |                            |
| odd                                                          | Pemove Properties                                                  | - III                  |                          |                            |
|                                                              | Troperdes                                                          |                        |                          |                            |
|                                                              | Cancel Applu                                                       | Halo                   |                          |                            |
|                                                              | Califer Appy                                                       | neip                   |                          |                            |
|                                                              |                                                                    |                        |                          |                            |
|                                                              |                                                                    |                        |                          |                            |
|                                                              |                                                                    |                        |                          |                            |
|                                                              |                                                                    |                        |                          |                            |
|                                                              |                                                                    |                        |                          |                            |
|                                                              |                                                                    |                        |                          |                            |
|                                                              |                                                                    |                        |                          |                            |
|                                                              |                                                                    |                        |                          |                            |
|                                                              |                                                                    |                        |                          |                            |
|                                                              |                                                                    |                        |                          |                            |
|                                                              |                                                                    |                        |                          | <b>V</b>                   |
| 0 Items                                                      |                                                                    |                        |                          | 1.                         |
| 者 Start 🔯 Inbox - Microsoft Outlook 🔀 Address Book           | Angie's To Do List                                                 | Document1 - Microsoft  | 🕄 🎒 🕺 🔹 🧕                | 🏂 🗾 🕅 🍡 💭 🕉 8:06 AM        |

5. When "DMHA – Logansport State Hospital" is shown under "Show this address list first", click on Apply, then Okay.

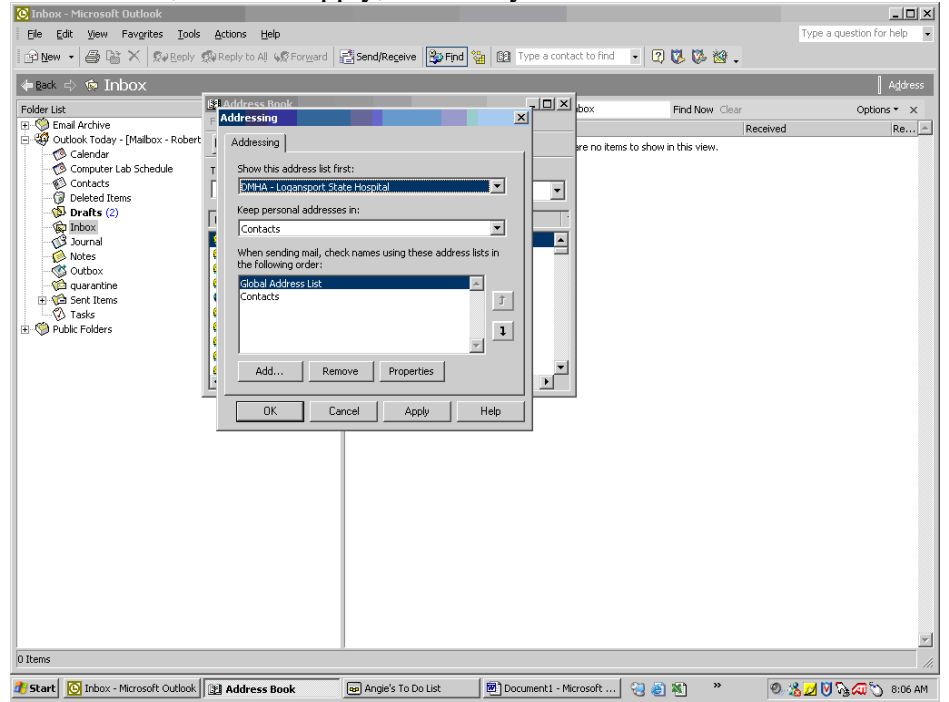

| $\mathbf{D}_{1} = \mathbf{D}_{1} \mathbf{D}_{1} $ | Iuuress oot                                      | ok by chekh                            | ig on the A              | •                  |                            |
|----------------------------------------------------------------------------------------------------|--------------------------------------------------|----------------------------------------|--------------------------|--------------------|----------------------------|
| 💽 Inbox - Microsoft Outlook                                                                                                    |                                                  |                                        |                          |                    | _ 🗆 🗙                      |
| Ele Edit View Favgrites Iool                                                                                                    | s Actions Help                                   |                                        |                          |                    | Type a question for help 👻 |
| 🛛 🖻 New 🔹 🎒 🎬 🗙 🕺 Reply                                                                                                    | 🕵 Reply to All 😡 For <u>w</u> ard                | 🚰 Send/Receive 🛛 🚱 Find 🦉              | Type a contact to find   | · 🛛 🖏 🖏 🖉 .        |                            |
| l∉ Back 🖒 🏟 Inhox                                                                                                    |                                                  |                                        |                          |                    | Address                    |
| Telles the                                                                                                    | 188 Address Book                                 |                                        |                          | Fred Name Class    | 0-Mun                      |
| Folder List                                                                                                    | File Edit View Tools                             |                                        |                          | HING NOW Clear     | Options * X                |
| 🖃 🤯 Outlook Today - [Mailbox - Rober                                                                                                    |                                                  | 😡 🐶                                    | close<br>are no items to | show in this view. | eu Ke                      |
| - 🕫 Calendar<br>- 🔞 Computer Lab Schedule                                                                                                    | Type Name or Select from Lis                     | ······································ |                          |                    |                            |
| Contacts                                                                                                    | Type Name or Select from Lis                     | Global Address List                    | -                        |                    |                            |
| Deleted Items                                                                                                    | P                                                |                                        |                          |                    |                            |
| Drarts (2)                                                                                                    | Name                                             | Business Phone Off                     | ice :                    |                    |                            |
| Journal                                                                                                    | 🥵 #AAAA                                          |                                        |                          |                    |                            |
| Notes                                                                                                    | #Agency Fiscal Office     #All Agency Correspo   | rs<br>ndenc                            |                          |                    |                            |
|                                                                                                    | 2 #All Agency Directors                          |                                        |                          |                    |                            |
| 🗉 🧐 Sent Items                                                                                                    | #All Agency Heads                                |                                        |                          |                    |                            |
|                                                                                                    | 😰 #All Agency PIU's                              |                                        |                          |                    |                            |
| Man Public Polders                                                                                                    | 🙋 #ALL ATC Central Offi                          | ce Pers                                |                          |                    |                            |
|                                                                                                    | #All ATC Excise Header<br>#All ATC Excise Header | quarters                               | -                        |                    |                            |
|                                                                                                    | 4                                                |                                        |                          |                    |                            |
|                                                                                                    |                                                  |                                        |                          |                    |                            |
|                                                                                                    |                                                  |                                        |                          |                    |                            |
|                                                                                                    |                                                  |                                        |                          |                    |                            |
|                                                                                                    |                                                  |                                        |                          |                    |                            |
|                                                                                                    |                                                  |                                        |                          |                    |                            |
|                                                                                                    |                                                  |                                        |                          |                    |                            |
|                                                                                                    |                                                  |                                        |                          |                    |                            |
|                                                                                                    |                                                  |                                        |                          |                    |                            |
|                                                                                                    |                                                  |                                        |                          |                    |                            |
|                                                                                                    |                                                  |                                        |                          |                    |                            |
|                                                                                                    |                                                  |                                        |                          |                    |                            |
|                                                                                                    |                                                  |                                        |                          |                    |                            |
|                                                                                                    |                                                  |                                        |                          |                    | <b>v</b>                   |
| 0 Items                                                                                                    |                                                  | 2                                      |                          |                    |                            |
| 🕐 Charada 🛛 Tarkara - Marana (* 16. st. st. st.                                                                                                    |                                                  |                                        |                          |                    |                            |
| Scare Difference Index - Microsoft Outlook                                                                                                    | Address Book                                     | Mingle's To Do List                    | Document1 - Microsoft    | 3 @ PL " (*        | 2 💫 💋 💟 Và ঝ 🕥 8:07 AM     |

6. Close the Address book by clicking on the X:

7. To check to make sure that this has been done correctly, click on New:

| Ele Edit view Pavgrites Tools Actions Help                           |                    |                                         |                       | Type a question for help |
|----------------------------------------------------------------------|--------------------|-----------------------------------------|-----------------------|--------------------------|
| New 🔹 😂 L 🛣 🗶   🛱 Reply 🛱 Reply to All 🖓 Forward                     | Send/Receive       | Find 🕍 📴 Type a contact to find         | • 🖾 🐼 🐼 🐼 •           |                          |
| 🗢 Back New Mail Message 🗙                                            |                    |                                         |                       | Address                  |
| Folder List 2                                                        | × Look for:        | <ul> <li>✓ Search In ▼ Inbox</li> </ul> | Find Now Clear        | Options 🕶 🗙              |
| Email Archive                                                        | ! ♡ From           | Subject                                 | Received              | d Re                     |
| Outlook Today - [Mailbox - Robertson, Angela D (Angie)]     Galendar |                    | There are no items                      | to show in this view. |                          |
| - 🧑 Computer Lab Schedule                                            |                    |                                         |                       |                          |
| Contacts                                                             |                    |                                         |                       |                          |
| Drafts (2)                                                           |                    |                                         |                       |                          |
| - 😥 Inbox                                                            |                    |                                         |                       |                          |
| Notes                                                                |                    |                                         |                       |                          |
| Outbox                                                               |                    |                                         |                       |                          |
| - Via quarantine                                                     |                    |                                         |                       |                          |
| Tasks                                                                |                    |                                         |                       |                          |
| E- 🇐 Public Folders                                                  |                    |                                         |                       |                          |
|                                                                      |                    |                                         |                       |                          |
|                                                                      |                    |                                         |                       |                          |
|                                                                      |                    |                                         |                       |                          |
|                                                                      |                    |                                         |                       |                          |
|                                                                      |                    |                                         |                       |                          |
|                                                                      |                    |                                         |                       |                          |
|                                                                      |                    |                                         |                       |                          |
|                                                                      |                    |                                         |                       |                          |
|                                                                      |                    |                                         |                       |                          |
|                                                                      |                    |                                         |                       |                          |
|                                                                      |                    |                                         |                       |                          |
|                                                                      |                    |                                         |                       |                          |
|                                                                      |                    |                                         |                       |                          |
|                                                                      |                    |                                         |                       |                          |
|                                                                      |                    |                                         |                       | 2                        |
| ) Items                                                              | U                  |                                         |                       |                          |
|                                                                      | 1 m                |                                         |                       |                          |
| 📙 Start 🛛 💽 Inbox - Microsoft Outl 💿 Angie's To Do List              | 🛛 🖉 Document 1 - M | licrosoft                               | 🕄 🎒 🐮 🔍 🧕             | 🔏 💋 💟 🍡 🐼 🕥 🛛 8:07 AM    |

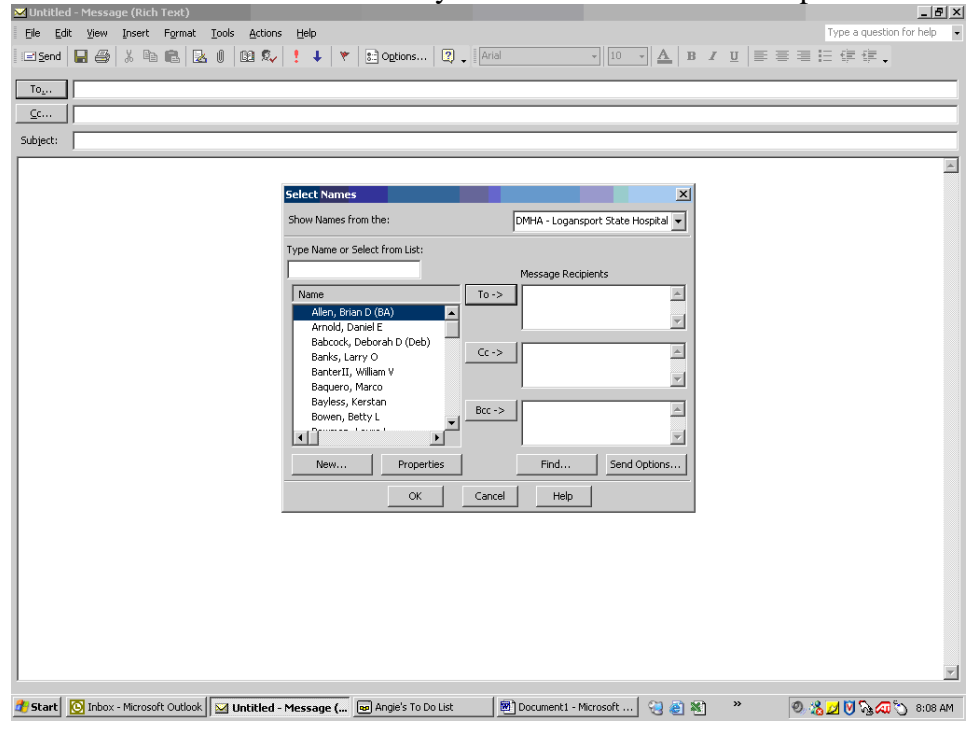

8. Click on the To... button and you should have this come up:

As long as "DMHA- Logansport State Hospital" is coming up under "Show Names from the:", your address book should always come up like this.